## **Quicktel Router WIFI Configuration Steps**

| Log in to Address: <u>ht</u> | tp://192.168.1.1/                                                                                               | Username: ad                                                                                         | lmin Pas                                   | sword: admin |
|------------------------------|----------------------------------------------------------------------------------------------------|----------------------------------------------------------------------------------------------------|--------------------------------------------|--------------|
|                              | Connect to 192.1                                                                                                | 58.1.1                                                                                               | ?×                                         |              |
|                              | The server 192.168.1<br>and password.<br>Warning: This server<br>password be sent in a<br>without a secure conr | .1 at DSL Router requires<br>is requesting that your use<br>in insecure manner (basic a<br>hection). | a username<br>ername and<br>authentication |              |
|                              | <u>U</u> ser name:                                                                                              | £                                                                                                    | *                                          |              |
|                              | <u>P</u> assword:                                                                                               |                                                                                                    |                                            |              |
|                              |                                                                                                    | <u>R</u> emember my passwor                                                                          | rd                                         |              |
|                              |                                                                                                    |                                                                                                    |                                            |              |
| 1-                           | Press oK                                                                                                    | ОК                                                                                                   | Cancel                                     |              |
|                              |                                                                                                    |                                                                                                    |                                            |              |

| 2- Press    | LE <b>TE</b>                                                                          | Data                                                                                                    | خدمة العملاء ٢٤ ساعة طوال الأسبوع<br>www.tedata.net                                                                                                    |
|-------------|---------------------------------------------------------------------------------------|----------------------------------------------------------------------------------------------------|----------------------------------------------------------------------------------------------------|
| Quick Setup | Device Info<br>Quick Setup<br>Advanced Setup<br>Wireless<br>Diagnostics<br>Management | Quick Setup         This Quick Setup will guide you         ATM PVC Configuration         Select the check box below to         DSL Auto-connect         The Port Identifier (PORT) Virt         Do not change VPI and VCI nut         PORT: [0-3]         VPI: [0-255]         VCI: [32-65535]         SE         Enable Quality Of Service         Enable Quality Of Service         Enable Quality Of Service | er through the steps necessary to configure your DSL Router.<br>enable DSL Auto-connect process.<br>ual Path Identifier (VPI) and Virtual Channel Identifier (VCI) are needed for setting up the ATM PVC.<br>mbers unless your ISP instructs you otherwise.<br>res performance for selected classes of applications. However, since QoS also consumes system<br>s will be reduced consequently. Use Advanced Setup/Quality of Service to assign priorities for<br>INERT INTER Security 3- Press Next |

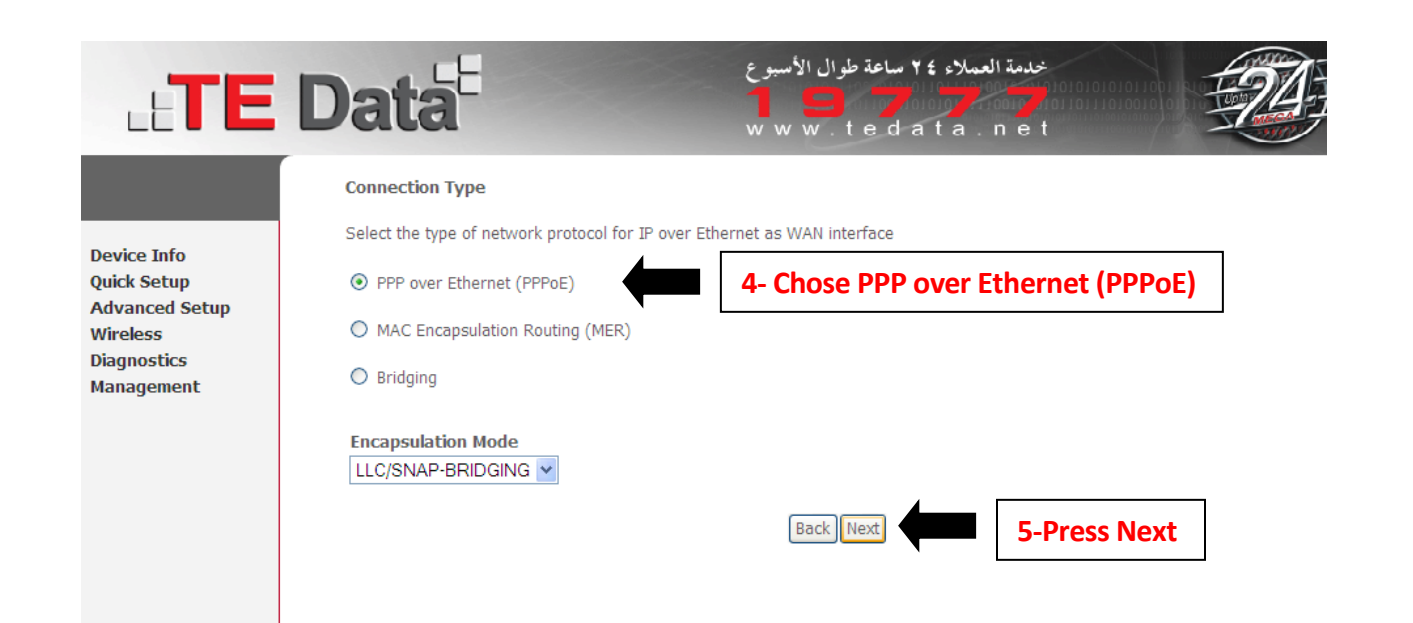

| LETE                                                                                  | Data E www.tedata.net                                                                                                    |
|---------------------------------------------------------------------------------------|----------------------------------------------------------------------------------------------------|
| Device Info<br>Quick Setup<br>Advanced Setup<br>Wireless<br>Diagnostics<br>Management | PPP Username              86008@ted.ata.net.eg             1edata             Authentication Method             1edata             Authentication Method             1edata             1edata |
|                                                                                       | <ul> <li>Dial on demand (with idle timeout timer)</li> <li>PPP IP extension</li> <li>Use Static IP Address</li> </ul>                                                                                                    |
|                                                                                       | Enable PPP Debug Mod Bridge PPPoE Frames Between WAN and Local Ports (Default Enable Back Next  8- Press Next                                                                                                    |

| LETE                                                                                  | <b>Data<sup>E</sup></b>                                                              |                     | خدمة العملاء ٢٤ ساعة طوال الأسبوع<br>مراجع المحمد المحمد المحمد المحمد المحمد المحمد المحمد المحمد المحمد المحمد المحمد المحمد المحمد المحمد المحمد<br>w w w . t e d a t a . n e t | 194           |
|---------------------------------------------------------------------------------------|--------------------------------------------------------------------------------------|---------------------|----------------------------------------------------------------------------------------------------|---------------|
| Device Info<br>Quick Setup<br>Advanced Setup<br>Wireless<br>Diagnostics<br>Management | Enable IGMP Multicast<br>Enable IGMP Multicast<br>Enable WAN Service<br>Service Name | st, and WAN Service | Back Next                                                                                                    | 9- Press Next |

| LETE                                                                                  | Data <sup>E</sup>                                                                                                    | طوال الأسبوع<br>1 1 1 1 1 1 1 1 1 1 1 1 1 1 1 1 1 1 1                                                                                                     | خدمة العملاء ٢٤ ساعة<br>e d a t a . n e t | Ø          |
|---------------------------------------------------------------------------------------|----------------------------------------------------------------------------------------------------|----------------------------------------------------------------------------------------------------|-------------------------------------------|------------|
| Device Info<br>Quick Setup<br>Advanced Setup<br>Wireless<br>Diagnostics<br>Management | Device Setup<br>Configure the DSL Rour<br>IP Address: [1<br>Subnet Mask: [2]<br>O Disable DHCP Serv<br>Start IP Address:<br>End IP Address:<br>Subnet Mask:<br>Leased Time (hour<br>Configure the secon | er IP Address and Subnet Mask for LAN interface.<br>2.168.1.1<br>5.255.255.0<br>er<br>r<br><u>192.168.1.2</u><br><u>192.168.1.254</u><br><u>255.255.255.0</u><br><u>24</u><br>d IP Address and Subnet Mask for LAN interface. |                                           |            |
|                                                                                       |                                                                                                    |                                                                                                    | Back Next 10-                             | Press Next |

| LETE                                                                                  | Data                                                                                                    | خدمة العملاء ٤ ٢ ساعة طوال الأسبوع<br>و و و و و و و و و و و<br>w w w . t e d a t a . n e t | -24            |
|---------------------------------------------------------------------------------------|----------------------------------------------------------------------------------------------------|--------------------------------------------------------------------------------------------|----------------|
| Device Info<br>Quick Setup<br>Advanced Setup<br>Wireless<br>Diagnostics<br>Management | Wireless Setup<br>Enable Wireless ☑<br>Enter the wireless network name (also known as SSID)<br>SSID: TEData | 11- Set Wireless Name<br>Back Next                                                         | 12- Press Next |
|                                                                                       |                                                                                                    |                                                                                            |                |

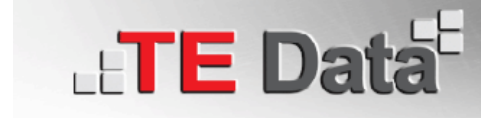

خدمة العملاء ٢٤ ساعة طوال الأسبوع www.tedata.net

Device Info Quick Setup Advanced Setup Wireless Diagnostics Management

## WAN Setup - Summary

Make sure that the settings below match the settings provided by your ISP.

| PORT / VPI / VCI:   | 0 / 0 / 35             |
|---------------------|------------------------|
| Connection Type:    | PPPoE                  |
| Service Name:       | pppoe_0_0_35_2         |
| Service Category:   | UBR                    |
| IP Address:         | Automatically Assigned |
| Service State:      | Enabled                |
| NAT:                | Disabled               |
| Firewall:           | Disabled               |
| IGMP Multicast:     | Disabled               |
| Quality Of Service: | Disabled               |

Click "Save/Reboot" to save these settings and reboot router. Click "Back" to make any modifications. NOTE: The configuration process takes about 1 minute to complete and your DSL Router will reboot.

Back Save/Reboot

13- Press Save/Reboot

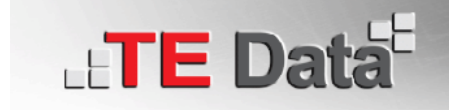

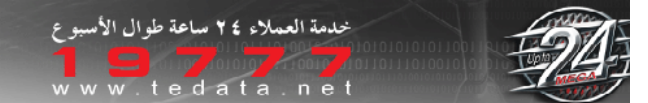

## **DSL Router Reboot**

The DSL Router has been configured and is rebooting.

Device Info Quick Setup Advanced Setup Wireless Diagnostics Management

Close the DSL Router Configuration window and wait for 2 minutes before reopening your web browser. If necessary, reconfigure your PC's IP address to match your new configuration.

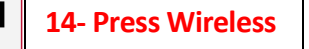

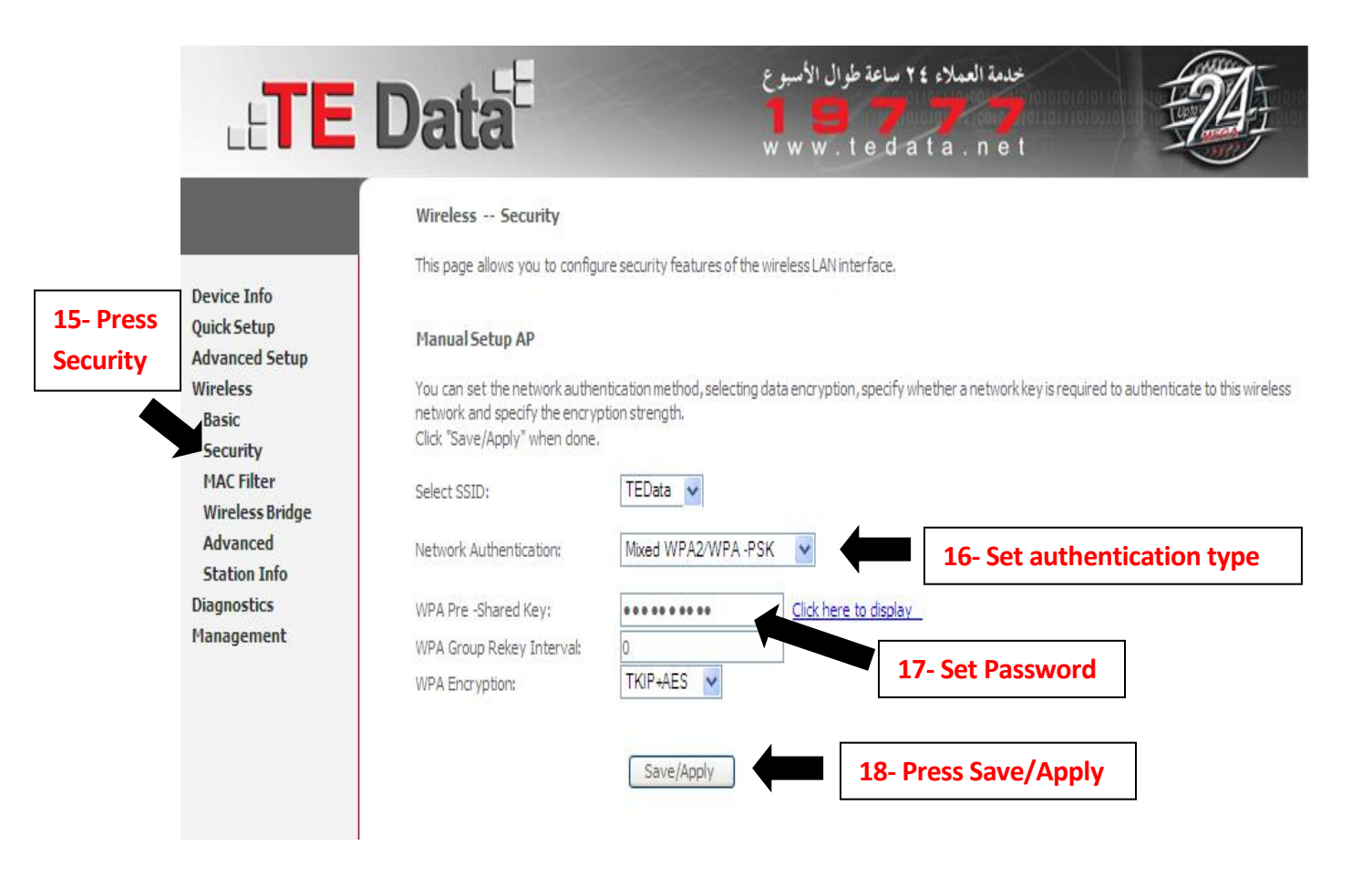

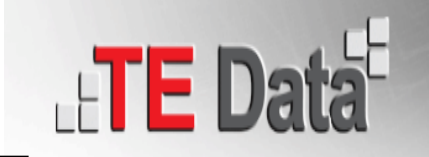

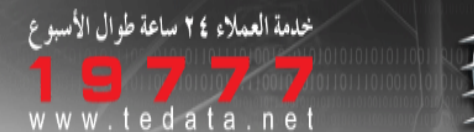

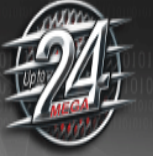

## 19- Press Local Area Network (LAN) Setup **Advanced Setup** Configure the DSL Router IP Address and Subnet Mask for LAN interface. Save button only saves the LAN configuration data. Save/Reboot button saves the LAN configuratic router to make the new configuration effective. Device Info IP Address: 192.168.1.1 **Ouick Setup** Advanced Setup Subnet Mask: 255.255.255.0 WAN Enable UPnP LAN NAT Enable IGMP Snooping Security Parental Control Standard Mode 20- Press LAN Quality of Service O Blocking Mode Routing DNS O Disable DHCP Server DSL Enable DHCP Server **Port Mapping** Start IP Address: 192.168.1.3 IPSec End IP Address: 192.168.1.254 Certificate Subnet Mask: 255,255,255,0 Wireless Leased Time (hour): 24 Diagnostics Management Configure the second IP Address and Subnet Mask for LAN interfac IP Address: 196.202.103.225 22- Set Matrix LAN IP + 1 Subnet Mask: 255,255,255,252 21- Choose this option Save Save/Reboot 23- Set Matrix Subnet Mask 24- Press Save